## ALLEGIANCE FLEX ADVANTAGE

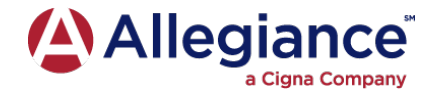

## **ONLINE FLEX CLAIM FILING**

- 1. Go to www.askallegiance.com.
- 2. Click Submit A Claim.

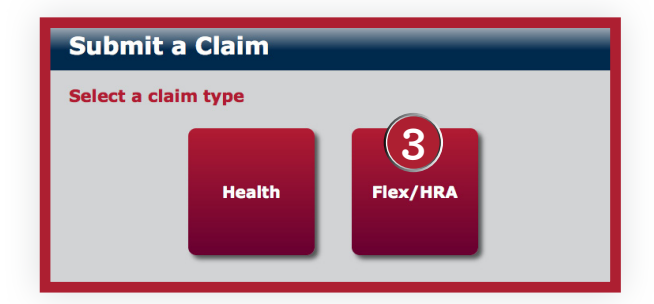

- **4.** Click on the type of claim.
- **5.** Enter your information.

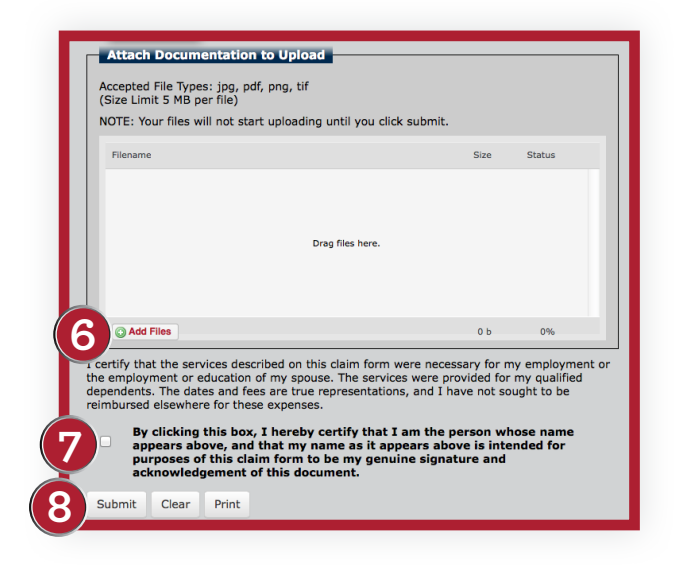

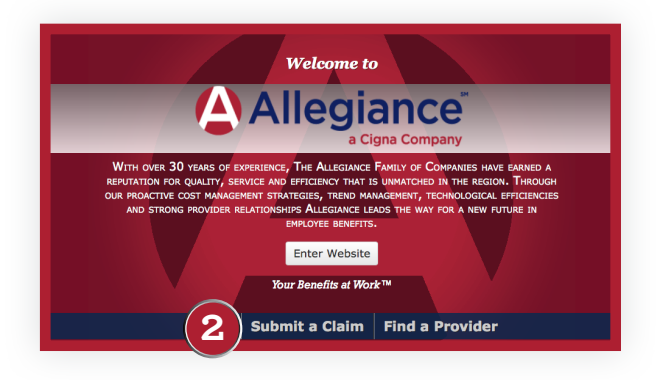

## **3.** Click **Flex/HRA**.

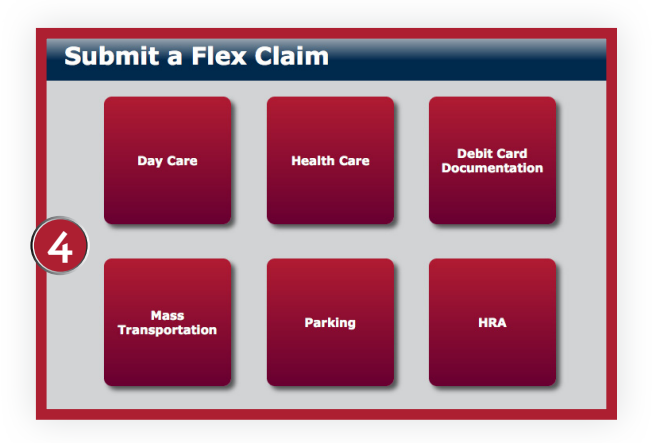

- **6.** Click **Add Files** or drag and drop documentation files.
- **7.** Click the signature box.
- 8. Click Submit.